## Anlegen eines Benutzerkontos über das Websitenformular

- Über unsere Website dieses Feld auf der Startseite suchen (Zunächst noch bei Aktuelles, später wandert dieses Feld nach rechts)
- Wenn noch nicht registriert (seid ihr alle noch nicht, da das neu ist), Nutzer anlegen klicken.

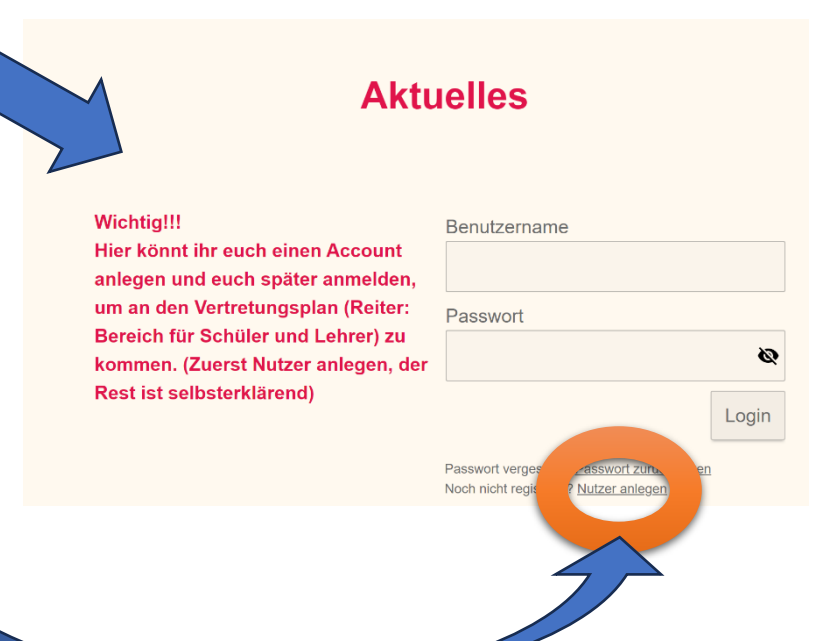

- Bei folgend sich öffnender Registrierung Vorname, Name und Mailadresse angeben, Datenschutzbestimmung bejahen und auf die Mail (Schaut mal im Spam Ordner, wenn nicht im Postfach) unserer Website warten, die euch bittet die Registrierung abzuschließen.
- 4. Den Link in der Mail anklicken und dann kommt das:

Jenaplanschule Erfurt

Staatliche Gemeinschaftsschule 3

## E-Mail-Bestätigung erfolgreich

Ihre E-Mail-Adresse wurde erfolgreich bestätigt. Nach erfolgter Aktivierung erhalten Sie von uns eine E-Mail mit einem Link zur Generierung eines Passworts.

|     | erha  |
|-----|-------|
| mmt | Titel |
|     | Vorn  |
|     | Nach  |
|     |       |

| Titel      |     |
|------------|-----|
| Vorname *  |     |
| Nachname * |     |
| E-Mail *   |     |
| Firma      |     |
| Notiz      |     |
| Ich stimme | den |

Datenschutzbestimmungen zu und bestätige, dass meine persönlichen Daten gemäß den gesetzlichen Bestimmungen verwendet werden können. \*

Abbrechen Registrieren

OK

 Warten, bis ihr nach der Aktivierung eurer Mail des Admins eine weitere Mail zur Setzung eines Passwortes bekommt und dies macht ihr (muss mindestens eine Zahl, Sonderzeichen und Großbuchstaben enthalten und 8-20 Zeichen lang sein). Ist dies erfolgreich, seht ihr das:

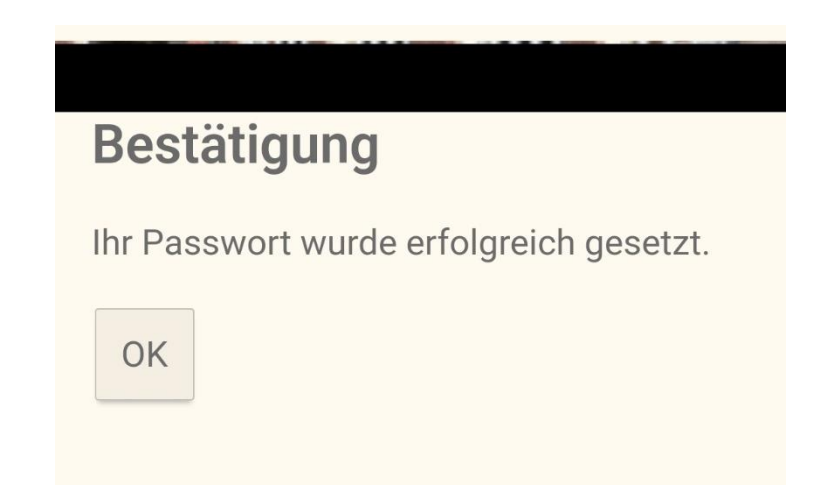

6. Könnt ihr die Bestätigung nicht sehen, dann alles nochmal wiederholen bitte. Hat alles geklappt, ist euer Login (steht aber auch in der Mail) eure Emailadresse und euer eigens gesetztes Passwort. Nun könnt ihr auf der Homepage bei Reiter "Bereich für Schüler und Lehrer" passwortgeschützte Dokumente, wie den Vertretungsplan sehen und speichern.